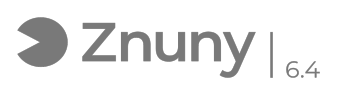

## 7-zip - comprimir archivos protegiendo con contraseña

30/04/2024 - 19:03:11

## Imprimir el artículo de las FAQ

|                                                                                                    |                 |                       | -                                           |
|----------------------------------------------------------------------------------------------------|-----------------|-----------------------|---------------------------------------------|
| Categoría:                                                                                                    | Ofimática       | Votos:                | 0                                           |
| Estado:                                                                                                    | público (todos) | Resultado:            | 0.00 %                                      |
| Idioma:                                                                                                    | en              | Ultima actualización: | Jue, 24 Feb 2022 - 09:48:21 (Europe/Madrid) |
|                                                                                                    |                 |                       |                                             |
| Palabras claves                                                                                                    |                 |                       |                                             |
| zip 7zip 7-zip comprimir compresión contraseña                                                                                                    |                 |                       |                                             |
|                                                                                                    |                 |                       |                                             |
| Síntoma (público)                                                                                                    |                 |                       |                                             |
| Explicamos en esta instrucción técnica como comprimir archivos de cualquier<br>tipo y con formato ZIP y que queden protegidos con contraseña.<br>Para ello utilizaremos la aplicación 7-zip. |                 |                       |                                             |
| Problema (público)                                                                                                    |                 |                       |                                             |
| En ocasiones resulta necesario enviar por email archivos con una extensión<br>poco común y por requisitos de seguridad es necesario enviarlos comprimidos<br>con contraseña.                 |                 |                       |                                             |
| Solución (público)                                                                                                    |                 |                       |                                             |
| 1 Seleccionamos el/los archivo/s que queremos comprimir y pulsamos botón<br>derecho> "7-zip"> "Añadir al archivo" :                                                                          |                 |                       |                                             |
| 2 Seleccionamos en :<br>"Formato de archivo": el valor "zip".<br>Escribimos la contraseña y la confirmamos.                                                                                  |                 |                       |                                             |
| 3 Pulsamos "Aceptar".                                                                                                    |                 |                       |                                             |
| 4 Habrá generado en la misma ruta un archivo con mismo nombre y con<br>extensión ZIP, dicho archivo solo podrá extraerse escribiendo la contraseña<br>previamente escrita.                   |                 |                       |                                             |